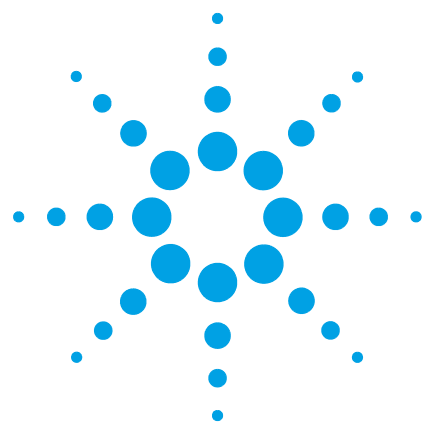

# Using High Dynamic Range (HDR) in Empower Environment

### **Technical Note**

This is a technical guide for the configuration of the High Dynamic Range (HDR) option with two Agilent DADs in a Waters Empower 3 environment.

## Contents

#### Introduction 2

#### Set Up of HDR within the Agilent LC Instrument System 3

Software Requirements 3 HDR Cluster – Instrument Set Up 3

#### Configure HDR in Empower 5

Configure HDR in Empower 5 Pre-Configuration of HDR for Empower 7 Set Up of LC System with HDR in Empower 13

Method Set Up of HDR in Empower 16

Using HDR in Empower 18

De-clustering HDR 19

Additional Information 20

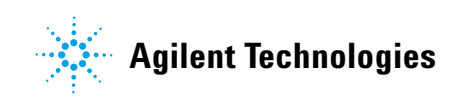

### Introduction

Waters Instrument Control Software (ICS) is Waters Corporation adoption of the Agilent Instrument Control Framework (ICF) for their data systems. This guide describes how to configure HDR using Agilent ICF in a Waters Empower environment.

Table 1 on page 2 lists the supported and unsupported configurations using HDR in Empower.

| Waters Instrument Control<br>Packages | Agilent ICF /<br>LC Driver        | HDR support in Waters Empower 3   |  |  |
|---------------------------------------|-----------------------------------|-----------------------------------|--|--|
| ICF Support v2.2<br>#667005584        | A.02.04<br>A.02.14                | HDR support using                 |  |  |
| ICF Support v2.2<br>#667005449        | A.02.03 DU2<br>A.02.13            | • 2 x G4212A/B or<br>2 x G7117A/B |  |  |
| ICF Support v2.1 HF1<br>#667005397    | A.02.03 DU1 HF2<br>A.02.11SP1 HF2 | • Firmware B.06.57 or higher      |  |  |
| ICF Support v2.1 HF1<br>#667004920    | A.01.05 SP1<br>A.01.05 SP1        |                                   |  |  |
| ICF Support v2.1 HF1<br>#667004900    | A.01.04<br>A.01.04                | No HDR Support                    |  |  |
| and any lower integration             | and any lower integration         |                                   |  |  |

 Table 1
 Supported and not supported configurations

#### Other Prerequisites:

- HDR requires HDR-DAD USB dongle (the USB dongle is part of the 1200 Infinity HDR-DAD Solution Kit, G2199AA), which contains a license to enable the HDR-DAD solution. Only one of the DADs requires a license.
- No other detectors are supported together with HDR.

#### NOTE

Ensure that all Agilent LC modules in the system *meet or exceed* the minimum firmware requirements specified by the 3rd-party CDS software vendor and Agilent's firmware set/firmware interoperability requirements. Agilent recommends using the latest available firmware set.

http://www.chem.agilent.com/\_layouts/agilent/downloadFirmware.aspx?whid=79809

### Set Up of HDR within the Agilent LC Instrument System

### **Software Requirements**

The clustering option is directly provided by the Agilent LC driver. This driver is delivered along with the supporting ICS.

Ensure that all the components are installed correctly by checking in the operating systems Program and Features section. The Agilent components need to be listed among the Waters ICS component (Agilent LC).

| 🐹 Agilent Instrument Control Framework - LC Drivers A.02.14 | Agilent Technologies | 12.04.2017 | 111 MB  | 2.14.115 |
|-------------------------------------------------------------|----------------------|------------|---------|----------|
| 🔆 Agilent Instrument Control Framework A.02.04              | Agilent Technologies | 12.04.2017 | 47,0 MB | 2.4.124  |
| 😒 Agilent LC                                                | Waters Corporation   | 12.04.2017 | 15,6 MB | 2.2.0.0  |

Figure 1 Required components

### HDR Cluster – Instrument Set Up

- 1 Close the Empower CDS.
- 2 Switch off the Agilent LC Tower and connect both DADs to the LC system.
- **3** Connect a LAN cable to each DAD.
- **4** The Agilent DADs are delivered with the communication switches (dip switches) set to LAN communication mode *using default*. The default IP address 192.168.254.11 is the same for all modules.

Both detectors used for HDR require a unique IP address, which is in the same subnet range. Ensure that the correct connection type on the detectors is set by the dip-switches on the back of each module.

Following listed initiation modes are selectable. Fixed IP addresses are strongly recommended for this set up, hence the proposed set ups are marked in bold font. The hardware manual for the DAD outlines:

- Bootp
- Bootp and store
- Using stored (assignment via Instant Pilot or Telnet commands)
- Using default
- DHCP (assignment by DHCP server during reboot)

| Using Stored | SW4 | SW5 | SW6 | SW7 | SW8 |
|--------------|-----|-----|-----|-----|-----|
| G4212A/B     |     |     | OFF | ON  | OFF |
| G7117A/B     | OFF | ON  | OFF | OFF | OFF |

Refer to the DAD manual available on the Agilent webpage (www.agilent.com). Type the product number of the detector in question and review chapter *LAN configuration* for the assignment of the IP address.

- **5** Reboot the instrument to ensure IP assignment of the module.
- **6** Use the ping command to verify online communication. Both DADs must be accessible from the LAC/E.

#### NOTE

Note the IP address and the MAC Address for the DAD with the long and the short flow cell. Both parameters are required for the set up in Empower.

- 7 One detector used for HDR requires the HDR-USB dongle. Plug-in the USB dongle and turn the devices on. Wait until the HDR dongle stops blinking and power cycle the device. Afterwards the USB dongle can be removed from the device. The license remains on the device.
- 8 Connect both detectors to the Waters LAC/E box (HUB/switch required).
- 9 Connect the power plug and connect all modules using CAN cable.

**10** Switch on all modules in the Agilent LC instrument system.

### **Configure HDR in Empower**

### **Configure HDR in Empower**

The configuration of HDR in Empower requires a PreConfiguration Utility.

Starting with ICF Support v. 2.1 HF1 with A.02.03 DU1 HF2 a PreConfiguration Utility is availabe. The PreConfiguration Utility is present at one of the following two locations:

- Using Empower installation on the LAC/E box, see "Using Empower installation on the LAC/E box" on page 5
- Via the Empower Configuration Manager (recommended for Client/Server configuration), see "Via the Empower Configuration Manager" on page 6

### Using Empower installation on the LAC/E box

Software required ICF Support v2.1 HF1 with A.02.03 DU1 HF2

1 Double-click on the PreConfiguration Utility in C:\Empower\Instruments\AgilentLC (the main Windows driver character may differ depending on the installation path, e.g. in Citrix environment).

LCF Agilent.InstrumentControl.InstrumentPreConfigurator.exe

2 If an instrument is not present, click New to generate a new instrument.

| Icf InstrumentPreConfigurator |      |
|-------------------------------|------|
|                               |      |
|                               |      |
|                               |      |
|                               |      |
|                               |      |
|                               |      |
|                               |      |
|                               |      |
|                               |      |
|                               |      |
|                               |      |
|                               |      |
|                               |      |
|                               | Exit |

Figure 2 InstrumentPreConfigurator on LAC/E

NOTE

### Via the Empower Configuration Manager

| Software required | ICF Support v2.2 (see "Waters" on page 20 for Waters support documentation TECN134936402)                                                                                    |
|-------------------|----------------------------------------------------------------------------------------------------|
|                   | <b>1</b> In the Empower Configuration Manager select <b>Tools &gt; Agilent PreConfiguration</b> .                                                                            |
|                   | 🔒 System/Administrator - Configuration Manager                                                                                                    |
|                   | File Edit View Records Tools Help                                                                                                    |
|                   | 🔊 🖫 💁 💉 💌 Empower Analytics<br>Agilent PreConfiguration                                                                                                    |
|                   | Figure 2 Configuration Managar                                                                                                    |
|                   | rigure 5 Configuration Manager                                                                                                    |
|                   | <b>2</b> Enter IP address or host name of the LAC/E box which is connected to your instrument in the pop-up screen <b>Configuration Directory</b> and click <b>Connect</b> . |
| NOTE              | Do not enter the IP address of the instrument here.                                                                                                    |

Enter IP address or host name of the LAC/E box where your instrument in the Configuration Directory. If you are connected, the status line above shows **Connected to...**.

See Example: IP 169.254.135.144, where is the IP of Empower LACE Node.

| 🗐 Configuration Directo | ory: Connected to | 169.25 👝 | • <b>×</b> |
|-------------------------|-------------------|----------|------------|
| IP Address / Host Name  | 169.254.135.144   | Connect  | ]          |
|                         |                   |          |            |
|                         |                   |          |            |
|                         |                   |          |            |
|                         |                   |          |            |
|                         |                   |          |            |
|                         |                   |          |            |
| New Dele                | ete Configu       | re 🗌     | Exit       |
|                         |                   |          |            |

Figure 4 IP address to connect

**3** Once the IP address is connected, click **New** to open the PreConfiguration Utility.

### **Pre-Configuration of HDR for Empower**

Regardless of which PreConfiguration Utility was chosen, continue the configuration using the following steps when the dialog box opens:

| 뗥 ConfigDlg                                                                                                    |                              |                                                |
|----------------------------------------------------------------------------------------------------|------------------------------|------------------------------------------------|
| ⊕ - Agilent ELSD         ⊕ - Agilent 1100/1200/1290/LC         ⊕ - Agilent 1120/1220 LC Systems         ⊕ - Agilent 7100 CE | Auto Configure Autoconfig se | elected package Agilent 1100/1200/1260/1290 LC |
| Help                                                                                                    |                              | OK Cancel                                      |

Figure 5 Configuration Dialog

**1** Highlight Agilent 1100/1200/1260/1290 LC, select **Auto Configure** and enter the IP address of the DAD with the long flow cell.

Note the IP address of the DAD with the long flow cell. The same IP address is used later in the Empower Configuration Manager.

#### 2 Click OK.

If the system offers cluster possibilities, the Cluster option screen appears.

Otherwise the currently connected online modules appear on the right-hand side and no cluster options are displayed.

**3** In the following **Edit automatic configuration** screen all available cluster options are shown in a highlighted blue box. As HDR is the clustering of two DADs (example shown for G7117A/B), select the option **Configure HDR-DAD Cluster**.

If all prerequisites are met, the Cluster Configuration screen opens.

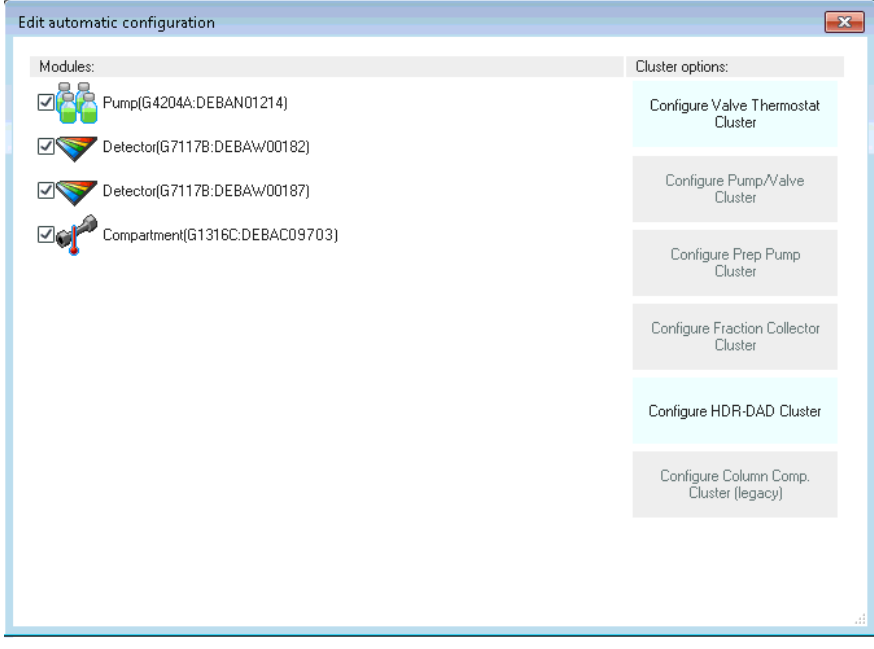

**Figure 6** Automatic configuration offering cluster options

NOTE

Ensure that all hardware requirements (firmware, long flow cell 1<sup>st</sup> detector and short flow cell 2<sup>nd</sup> detector) are fullfilled. Please refer to the HDR manual.

- 4 The HDR-Cluster Configuration screen shows the automatically clustered detectors.
- **5** Highlight the 2<sup>nd</sup> DAD (short flow cell) and select **Configure**.

| HDR-DAD Cluster | Configuration (auto | configuration part) |                      |                       |           |
|-----------------|---------------------|---------------------|----------------------|-----------------------|-----------|
| Liuster         |                     |                     |                      |                       |           |
| Device name H   | IDR-DAD Cluster     | ]                   |                      |                       |           |
| Detectors       |                     |                     |                      |                       |           |
| Module Type     | Serial number       | Firmware revision   | Cell length [mm] 🛛 🗸 | Additional Connection |           |
| G7117B          | DEBAW00140          | D.07.10 [0004]      | 60                   |                       |           |
| ▶ G7117B        | DEBAW00141          | D.07.01 [0005]      | 3.7                  |                       |           |
|                 |                     |                     |                      |                       |           |
|                 |                     |                     |                      | Configure             |           |
| Options         |                     |                     |                      |                       |           |
|                 | Delay Volume bet    | ween detectors      | 11.00 🛟              | μ                     |           |
|                 |                     | Linked Pump G712    | DA:DEBAY00131        | ~                     |           |
|                 |                     |                     |                      |                       |           |
|                 |                     |                     |                      |                       |           |
|                 |                     |                     |                      |                       |           |
|                 |                     |                     |                      |                       |           |
|                 |                     |                     |                      |                       |           |
|                 |                     |                     |                      |                       | Ok Cancel |
|                 |                     |                     |                      |                       |           |

Figure 7HDR - Cluster configuration screen

Empower requires only one IP address to connect to the LC System. The IP address of the detector with the long flow cell is to be used as connection point. In addition the second DAD requires a LAN card connection to ensure sufficient bandwidth to transmit the delivered data (especially spectra data) in the required time.

6 Click Additional Connection....

| 🖳 Dad Configuration                    | - • ×  |
|----------------------------------------|--------|
| Module                                 |        |
| Type ID G7117B 👻                       |        |
| Serial number DEBAW00141               |        |
| Firmware revision D.07.01 [0005]       |        |
| Additional connection                  |        |
| Options                                |        |
| Cell length 3.7 🔹                      | mm     |
| [mmmmmmmmmmmmmmmmmmmmmmmmmmmmmmmmmmmmm | 0.1    |
| <u> </u>                               | Cancel |
|                                        |        |

Figure 8 Second DAD LAN configuration

7 In the pop-up screen Auxiliary connection settings select Use auxiliary connection to enable the communication settings and enter the IP of the 2<sup>nd</sup> DAD (short flow cell).

| HDR-<br>Cluste<br>De | -DAD Cluster Co<br>er<br>evice name HD | onfiguratio<br>R-DAD Clus | n (auto co<br>ter       | onfiguration part      | )  |           |           |                        |               |      |        |
|----------------------|----------------------------------------|---------------------------|-------------------------|------------------------|----|-----------|-----------|------------------------|---------------|------|--------|
| Dete                 | ctors                                  |                           |                         |                        |    |           |           |                        |               |      |        |
| Mod                  | lule Type                              | Serial nu                 | umber                   | Firmware revision      |    | Cell leng | th [mm]   | Additional             | Connection    |      |        |
| 0                    | G7117B                                 | DEBAW                     | 00140                   | D.07.10 [0004]         |    | 60        |           |                        |               |      |        |
| •                    | G7117B                                 | DEBAW                     | 00141                   | D.07.01 [0005]         |    | 3.7       |           |                        | Δ             |      |        |
|                      | 🖳 Dad Config<br>Module                 | uration                   |                         |                        |    |           | 23        | Γ                      |               |      |        |
| Op                   |                                        | Type ID                   | G7117B                  | •                      |    |           | Auxiliary | connection             | settings      | ĺ    | ×      |
|                      | Ser                                    | ial number                | DEBAW0                  | 0141                   |    |           | Conn      | ection setting         | s             |      |        |
|                      | Firmwa                                 | re revision               | D.07.01 [0<br>Additiona | 0005]<br>al connection |    |           | 0         | IP Address<br>Hostname | 192.168. 0. 4 |      |        |
|                      | Options                                |                           |                         |                        |    |           |           |                        |               |      |        |
|                      |                                        | Cell length               |                         | 3.7 🛟                  | mm |           |           | ΟΚ                     | Cancel        | Help |        |
|                      |                                        |                           |                         | OK                     |    | Cancel    |           |                        |               | Ok   | Cancel |

**Figure 9** Communication of 2<sup>nd</sup> DAD – flow cell

- 8 Click OK to close the Auxiliary connection settings window.
- 9 Click OK to close the Dad Configuration window.

In the configuration screen, the 2 clustered DADs are listed.

**Configure HDR in Empower** Pre-Configuration of HDR for Empower

| HDR-DAD Cluster | Configuration (auto c | onfiguration part) |                      |              |           |          |
|-----------------|-----------------------|--------------------|----------------------|--------------|-----------|----------|
| Device name H   | IDR-DAD Cluster       |                    |                      |              |           |          |
| Detectors       |                       |                    |                      |              |           |          |
| Module Type     | Serial number         | Firmware revision  | Cell length [mm] 🛛 🗸 | Additional C | onnection |          |
| G7117B          | DEBAW00140            | D.07.10 [0004]     | 60                   |              |           |          |
| ▶ G7117B        | DEBAW00141            | D.07.01 [0005]     | 3.7                  | 192.168.0.4  |           |          |
|                 |                       |                    |                      |              |           |          |
|                 |                       |                    |                      |              | Configure |          |
| Options         |                       |                    |                      |              |           |          |
|                 | Delay Volume betv     | veen detectors     | 11.00 📫              | μL           |           |          |
|                 |                       | Linked Pump G7120  | A:DEBAY00131         | •            |           |          |
|                 |                       |                    |                      |              |           |          |
|                 |                       |                    |                      |              |           |          |
|                 |                       |                    |                      |              |           |          |
|                 |                       |                    |                      |              |           |          |
|                 |                       |                    |                      |              |           | Ok Cance |

Figure 10 HDR - DAD Cluster Configuration

| NOTE | If the LC system connection would be hosted by another module, two IP addresses need to show up in this screen – one for each DAD module.                                                                                                    |
|------|----------------------------------------------------------------------------------------------------|
|      | <b>10</b> Ensure that the HDR modules are in the correct order:                                                                                                    |
|      | • First: the long cell (60 mm)                                                                                                    |
|      | • Second: the small cell (3.7 mm)                                                                                                    |
|      | 11 Fill in the Delay volume between detectors in $\mu L$ .                                                                                                    |
| NOTE | Agilent provides the G2199AA 1200 Infinity HDR-DAD Solution Kit, which includes capillaries ensuring to have a delay volume of 11.00 μL. The package includes the HDR user manual G2199-90001 documenting the calculation of the delay volume. |
| NOTE | Please contact Agilent Support if you need to measure the delay volume in case there are changes in kit used, or if the retention time is not the same as expected.                                                                            |

12 Click OK to close the HDR - DAD Cluster Configuration window.

**13** If you need to perform additional cluster configuration, proceed with the cluster configuration. Otherwise close the window by clicking the red X in the upper right corner or click **Close**.

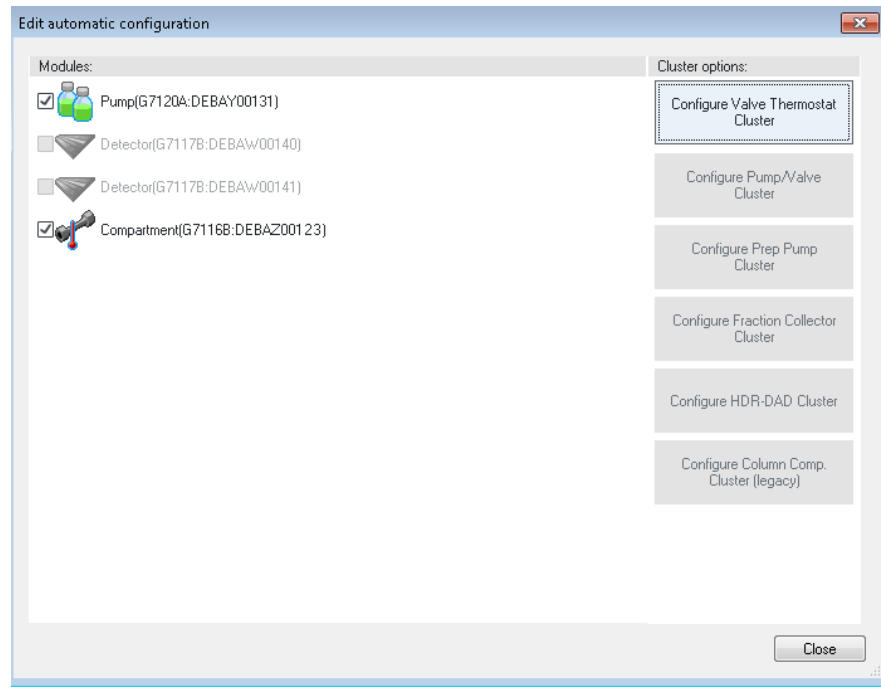

Figure 11 Cluster option window

The just configured Cluster (HDR-DAD Cluster) is present in the right-hand side of the configuration editor.

| 🖳 Instrument Configuration (modified) |                                                                                                    | - • ×     |
|---------------------------------------|----------------------------------------------------------------------------------------------------|-----------|
|                                       | Bin. Pump (G7120A:DEBAY00131)<br>Column Comp. (G7116B:DEBA200123)<br>HiP Sampler (G7167B:DEBAQ00217)<br>HDR-Dad Cluster (HDR-DAD Cluster) |           |
|                                       | Up Down Config                                                                                                    | ire Clear |
| Audit Trail Report Help Export        | OK                                                                                                    | Cancel    |

Figure 12 Final Instrument Configuration window

14 Click **OK** to close the configuration editor.

In the **InstrumentPreConfigurator** the newly created instrument appears with the assigned IP number.

| ICF InstrumentPreConfigurator |  |  |  |  |  |  |
|-------------------------------|--|--|--|--|--|--|
| 192,168.0.3                   |  |  |  |  |  |  |
|                               |  |  |  |  |  |  |
|                               |  |  |  |  |  |  |
|                               |  |  |  |  |  |  |
|                               |  |  |  |  |  |  |
|                               |  |  |  |  |  |  |
|                               |  |  |  |  |  |  |
| New Delete Configure          |  |  |  |  |  |  |

Figure 13 Final Screen of PreConfiguration

**15** Click **Exit** to close the PreConfiguration Utility.

### Set Up of LC System with HDR in Empower

Refer to the Waters Empower documentation for installation and configuration of an LC system in Empower.

1 Open Waters DHCP Server Configuration window by entering to C:\Empower\ Instruments\Waters DHCP Server Configuration.exe.

OR

Access Empower Configuration manager window, select **Node** on the right-hand side, right-click and select **Properties**.

2 Select the Configure DHCP tab and click on Configure DHCP.

The set up can be performed in two different ways:

- manually (see "Manual Set Up Using Fixed Addresses" on page 13)
- using the *scan instrument* functionality (see "Set Up Using the Scan Functionality" on page 15)

### **Manual Set Up Using Fixed Addresses**

Preparations

IP assignment: Using stored or Bootp and Store

1 Add the IP/MAC manually just for the DAD with the *long* flow cell.

| 2                | 🚜 Waters DHCP Server Configuration 📃 🗖 📼 💌 |                   |           |            |  |  |  |  |  |
|------------------|--------------------------------------------|-------------------|-----------|------------|--|--|--|--|--|
| File Server Help |                                            |                   |           |            |  |  |  |  |  |
| Γ,               |                                            | 1                 | 1         | 1          |  |  |  |  |  |
|                  | IP Address                                 | MAC Address       | Туре      | Name       |  |  |  |  |  |
|                  | 192.168.0.3                                | 00-30-DX-XX-XX-XE | AgilentLC | AgilentHDR |  |  |  |  |  |
|                  | 4                                          |                   |           |            |  |  |  |  |  |
|                  | Add Edit Remove OK                         |                   |           |            |  |  |  |  |  |

Figure 14 Set up of detector with long flow cell

2 Select Instrument Type: AgilentLC and click OK to leave the screen.

**3** Access the **Nodes Properties** in the Empower Configuration Manager and check if the Instrument is **OK**?.

| Node 'Ic-ep3fr2-b1' Properties                         |                                    |           |                      |     |   |  |  |  |  |
|--------------------------------------------------------|------------------------------------|-----------|----------------------|-----|---|--|--|--|--|
| General Instruments Serial Ports Configure DHCP Access |                                    |           |                      |     |   |  |  |  |  |
|                                                        |                                    |           |                      |     |   |  |  |  |  |
|                                                        | Type Address OK ? Serial Number L  |           |                      |     |   |  |  |  |  |
|                                                        | 1                                  | AgilentLC | AgilentLC#AgilentHDR | Yes |   |  |  |  |  |
|                                                        |                                    |           |                      |     |   |  |  |  |  |
|                                                        |                                    |           |                      |     |   |  |  |  |  |
|                                                        |                                    |           |                      |     |   |  |  |  |  |
|                                                        |                                    |           |                      |     |   |  |  |  |  |
|                                                        |                                    |           |                      |     |   |  |  |  |  |
|                                                        | <u> </u>                           |           |                      |     |   |  |  |  |  |
|                                                        | •                                  |           |                      |     | 4 |  |  |  |  |
|                                                        |                                    |           |                      |     |   |  |  |  |  |
|                                                        |                                    |           |                      |     |   |  |  |  |  |
|                                                        | Scan Instruments Remove Instrument |           |                      |     |   |  |  |  |  |
|                                                        |                                    |           |                      |     |   |  |  |  |  |
|                                                        |                                    |           |                      |     |   |  |  |  |  |
|                                                        | OK Cancel Help                     |           |                      |     |   |  |  |  |  |

Figure 15 Node Properties

4 Generate a new Chromatographic System with the newly configured instrument. Due to the manual set up, only the instrument with the long flow cell should be listed.

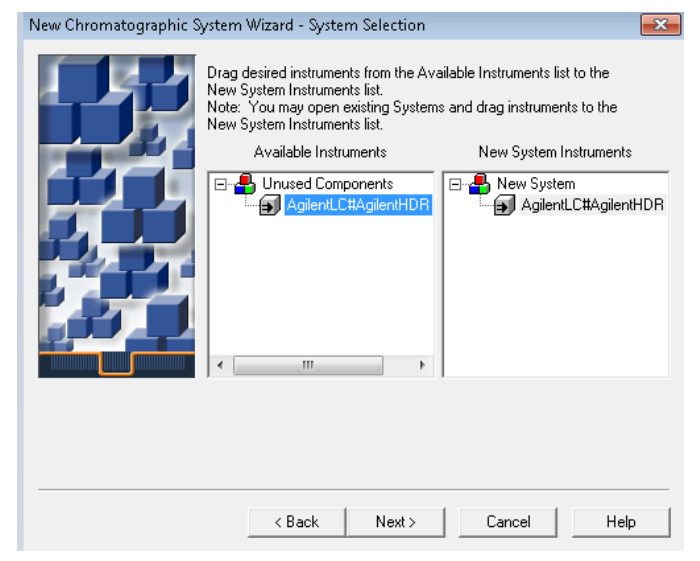

Figure 16 Create new chromatographic system after manual set up

### Set Up Using the Scan Functionality

#### Preparations

IP assignment: DCHP.

Note that the recommended set up is working with fixed IP addresses.

- **1** Select the **Instrument** tab and click on **Scan Instruments**
- 2 The online instruments, including both detectors are listed. Ensure that the type for the  $1^{st}$  DAD with the long flow cell is **AgilentLC**. Ignore the other DAD entry for the  $2^{nd}$  DAD with the short flow cell.

| 船 Waters DHCP S<br>File Server He | ierver Configuration<br>Ip             |                        |                              |
|-----------------------------------|----------------------------------------|------------------------|------------------------------|
| IP Address                        | MAC Address                            | Туре                   | Name                         |
| 192.168.0.3<br>192.168.0.4        | 00-30-D3-2E-FB-42<br>00-30-D3-2E-EF-9E | AgilentLC<br>AgilentLC | 0030D32EFB42<br>0030D32EEF9E |
| •                                 | m                                      | lit Remov              | re OK                        |

Figure 17 DHCP detects all online instruments

- **3** Access the **Nodes Properties** in the Empower Configuration Manager and check if the Instrument is **OK**?.
- **4** Generate a new Chromatographic System with the newly configured instrument. Use the instrument with the long flow cell.

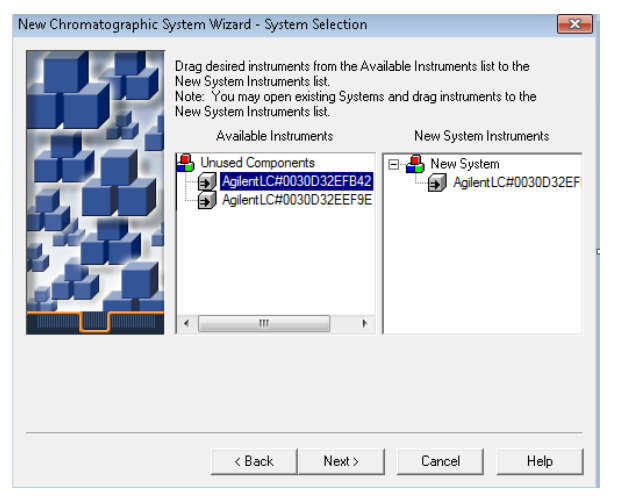

Figure 18 Generate HDR Chromatographic system – ensure to select instrument with long flow cell

NOTE

Ignore the other DAD entry for the 2<sup>nd</sup> DAD with the short flow cell.

# Method Set Up of HDR in Empower

- 1 Start Empower and open the **Run Sample** screen.
- **2** The LC Status window automatically displays all available online modules including the HDR-DAD Cluster.

| Multisampler    |      | Binary Pump                  | )            | Column Comp.                                              | HD   | R-DAE    | ) Clu |          |
|-----------------|------|------------------------------|--------------|-----------------------------------------------------------|------|----------|-------|----------|
|                 | Idle |                              | Idle         | Idle                                                      |      |          |       | Idle     |
|                 | EMF  |                              | EMF          | EMF⊘                                                      |      |          |       | EMF⊘     |
| δ 28 °C [25 °C] |      | 100,00 0,00 0<br>0000 0,00 0 | 0,000 mL/min | 25,24°C 24,79°C<br>Position 1 (Port 1 -> 1')<br>Nucleosil |      | <u>,</u> |       | <u> </u> |
| 0,00 / 0,00     |      |                              |              | Instrument                                                | Idle | i        | () On | ⊖ Off    |

Figure 19 LC Status Window

**3** Loading the **instrument method**, the system requests the user to update the given method configuration with the new instrument configuration.

| 沾 Untitled in test as System/Administrator - Instrument Method Editor 🕞 🕞 💌                                                                                                    |                                                                                                    |  |  |  |  |  |  |  |
|----------------------------------------------------------------------------------------------------|----------------------------------------------------------------------------------------------------|--|--|--|--|--|--|--|
| File Edit View Help                                                                                                    |                                                                                                    |  |  |  |  |  |  |  |
|                                                                                                    |                                                                                                    |  |  |  |  |  |  |  |
| Instrument Method Pretreatment Method Auxiliary Channels General Instrument Co                                                                                                    | onfiguration                                                                                                    |  |  |  |  |  |  |  |
| Quat. Pump   Binary Pump   Valve   Column Comp.   Multisampler   HDR-DAD Cluster                                                                                                    | 81                                                                                                    |  |  |  |  |  |  |  |
|                                                                                                    | HDR-DAD Cluster (HDR-DAD Cluster)                                                                                                    |  |  |  |  |  |  |  |
| Signals                                                                                                    | Advanced                                                                                                    |  |  |  |  |  |  |  |
| Acquire Wave Band Reference Reference                                                                                                    | Spectrum                                                                                                    |  |  |  |  |  |  |  |
| Signal A         2 540 : 1         3 60 : 1         1000 : 1         mm           Signal A         2 210 : 2         40 : 2         3 800 : 1         1000 : 1         mm           Signal A         2 210 : 2         40 : 2         3 800 : 1         1000 : 1         mm           Signal C         2 210 : 2         40 : 2         3 800 : 1         1000 : 1         mm           Signal C         2 230 : 2         40 : 2         3 800 : 1         1000 : 1         mm           Signal F         2 230 : 2         40 : 2         3 800 : 1         1000 : 1         mm           Signal F         2 250 : 2         40 : 2         3 800 : 1         1000 : 1         mm           Signal H         2 50 : 2         40 : 3         3 800 : 1         1000 : 1         mm           Signal H         2 50 : 2         40 : 3         3 800 : 1         1000 : 1         mm           Signal H         2 50 : 2         40 : 3         3 800 : 1         1000 : 1         mm           Signal H         2 50 : 2         40 : 3         3 800 : 1         1000 : 1         mm           > 0.0031 min (0.063 s response time) (80 Hz) | Store: M  Parge from: 190.0 : to 400.0 : mm Step: 2.0 : mm Analog Output Zero Offset: 5 : % Attenuation: 1000 • mAU Margin for negative Absorbance 100 : mAU 4 • mm |  |  |  |  |  |  |  |
| Totalio                                                                                                    | Autobalance Lamps on required for acquisition                                                                                                    |  |  |  |  |  |  |  |
| As Pump/Injector     Off     1.00 : min     1.00 : min                                                                                                    |                                                                                                    |  |  |  |  |  |  |  |
|                                                                                                    |                                                                                                    |  |  |  |  |  |  |  |

Figure 20 HDR Method Screen

#### **Instrument Configuration Tab**

In the **instrument configuration** tab the LC system configuration is present. All settings in this dialog are already defined using the PreConfiguration Utility. Changes in this section of the method are not applied to the system. Any changes like e.g. modifying the cell length need to be handled in the PreConfiguration Utility.

#### **Instrument Method Tab**

The **instrument method** tab provides access to all method parameters of the LC system, again one tab per module. Select the HDR –DAD Cluster tab to enter the method parameters. For details on the parameters refer to the online help and the HDR user manual.

# **Using HDR in Empower**

Executing HDR- DAD Cluster the data systems treats the signal like any other detector signal. The combined signal can be seen in the online plot or viewed as part of sample sets in the projects. It is also possible to view the separated signals building the HDR signal.

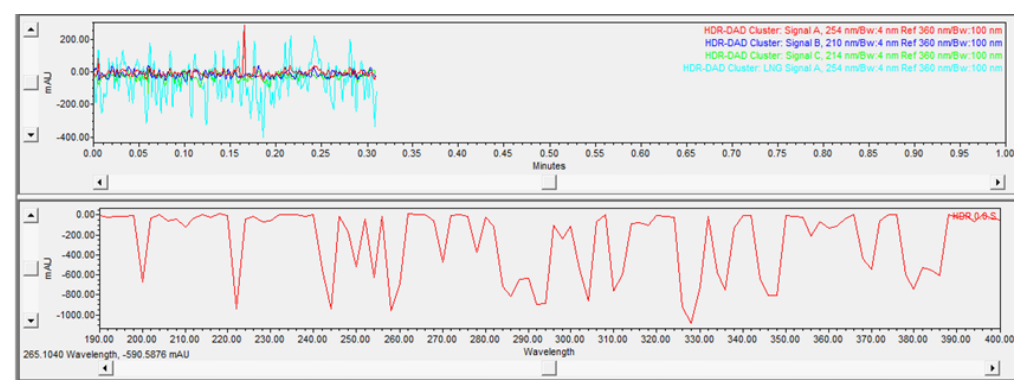

Figure 21 Online channel plots HDR

| F  | File Edit View Tools Database Help                 |       |           |               |                           |           |                                                                    |  |  |
|----|----------------------------------------------------|-------|-----------|---------------|---------------------------|-----------|--------------------------------------------------------------------|--|--|
| E  |                                                    |       |           |               |                           |           |                                                                    |  |  |
|    |                                                    |       |           |               |                           |           |                                                                    |  |  |
| Γ  |                                                    |       |           |               |                           |           |                                                                    |  |  |
| F  | Filter By: Default Edit View Update Max Rows: 1000 |       |           |               |                           |           |                                                                    |  |  |
| 4  | Sample Se                                          | ts]Ir | njections | Channels Meth | ods Result Sets Results   | Peaks     | ractions Sign Offs Curves View Filters Custom Fields               |  |  |
| ľ. | SampleName                                         | Vial  | Injection | Sample Type   | Date Acquired             | Channel   | Channel Description                                                |  |  |
| 1  | HDRSample01                                        | 1     | 1         | Unknown       | 1/23/2015 10:16:48 AM CET | HDR.0.0   | HDR-DAD Cluster: Signal A, 254 nm/Bw:4 nm Ref 360 nm/Bw:100 nm     |  |  |
| 2  | HDRSample01                                        | 1     | 1         | Unknown       | 1/23/2015 10:16:48 AM CET | HDR.0.1   | HDR-DAD Cluster: Signal B, 210 nm/Bw:4 nm Ref 360 nm/Bw:100 nm     |  |  |
| 3  | HDRSample01                                        | 1     | 1         | Unknown       | 1/23/2015 10:16:48 AM CET | HDR.0.2   | HDR-DAD Cluster: Signal C, 214 nm/Bw:4 nm Ref 360 nm/Bw:100 nm     |  |  |
| 4  | HDRSample01                                        | 1     | 1         | Unknown       | 1/23/2015 10:16:48 AM CET | HDR.0.8   | HDR-DAD Cluster: LNG Signal A, 254 nm/Bw:4 nm Ref 360 nm/Bw:100 nm |  |  |
| 5  | HDRSample01                                        | 1     | 1         | Unknown       | 1/23/2015 10:16:48 AM CET | HDR.0.9   | HDR-DAD Cluster: LNG Signal B, 210 nm/Bw:4 nm Ref 360 nm/Bw:100 nm |  |  |
| 6  | HDRSample01                                        | 1     | 1         | Unknown       | 1/23/2015 10:16:48 AM CET | HDR.0.10  | HDR-DAD Cluster: LNG Signal C, 214 nm/Bw:4 nm Ref 360 nm/Bw:100 nm |  |  |
| 7  | HDRSample01                                        | 1     | 1         | Unknown       | 1/23/2015 10:16:48 AM CET | HDR.0.16  | HDR-DAD Cluster: SHT Signal A, 254 nm/Bw:4 nm Ref 360 nm/Bw:100 nm |  |  |
| 8  | HDRSample01                                        | 1     | 1         | Unknown       | 1/23/2015 10:16:48 AM CET | HDR.0.17  | HDR-DAD Cluster: SHT Signal B, 210 nm/Bw:4 nm Ref 360 nm/Bw:100 nm |  |  |
| 9  | HDRSample01                                        | 1     | 1         | Unknown       | 1/23/2015 10:16:48 AM CET | HDR.0.18  | HDR-DAD Cluster: SHT Signal C, 214 nm/Bw:4 nm Ref 360 nm/Bw:100 nm |  |  |
| 1  | 0 HDRSample01                                      | 1     | 1         | Unknown       | 1/23/2015 10:16:48 AM CET | HDR.0.0.S | HDR-DAD Cluster: Spectrum                                          |  |  |

Figure 22 HDR signals in Data Analysis

# **De-clustering HDR**

In case the HDR set up is no longer required and the DADs are planned to be used as single modules a new autoconfiguration is required. Perform a new auto-configuration without selection of the HDR Cluster option. The DADs will appear as single modules as the de-clustering is performed by the driver in the background.

# **Additional Information**

#### **Agilent Technologies**

Additional information on prerequisites, cabling, configuration and use of HDR can be found in the HDR user manual (Part Number G2190-90001) delivered along with the HDR-DAD USB dongle or on the Agilent Webpage http://www.agilent.com/cs/library/usermanuals/public/HDR\_USR\_EN.pdf.

#### Waters

Additional information on the PreConfiguration Utility is provided on the Waters Support Webpage http://www.waters.com/waters/support.htm?lid=134936402&cid=511442&type=TECN.

Document reference: TECN134936402

Title: Using the Agilent PreConfiguration Utility with Agilent ICF Support Version 2.2

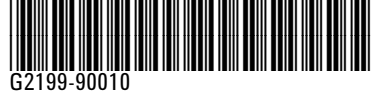

Edition: 09/2017

Printed in Germany

© Agilent Technologies, Inc 2017

Agilent Technologies, Inc Hewlett-Packard-Strasse 8 76337 Waldbronn Germany